## **Power School Directions** \*This will work on phones, tablets and computers\* 1. Go to Hempsteadschools.org 2. Click on the "PowerTeacher" portal icon **Hempstead Union Free** D .... ۳I $\bowtie$ . School District Food Services Directory Parent/Student Portal PowerTeacher Email/Office 365 3. When arriving to the page below: Select "Login with Microsoft" Welcome to Unified Classroom! Sign in with your PowerSchool ID. PowerSchool ID ? Password Forgot Password? Sign In – OR — Sign In With Microsoft Sign In With Google G

4. Sign in using your email and password

\*\* Reminder: When typing your username, it needs to be @hempsteadschools.org\*\* 5. Once you are logged on, you will see the page below. (Find View All)

| →                         | Dashboard                                                                                                    | Q3 🗸                                     |  |  |
|---------------------------|----------------------------------------------------------------------------------------------------|------------------------------------------|--|--|
| Communication             | Calendar                                                                                                    | Upcoming Assignments                     |  |  |
| Progress                  | Tuesday, March 10, 2020         Image: Comparison of the second second seco | Category Name Due Flags Score            |  |  |
| 28<br>Calendar            | Events Assignments Personal Reminder                                                                                                    | CLASS Typing TODAY<br>MED(T, Exercises   |  |  |
| $\mathscr{P} \rightarrow$ | No events  Typing Exercises  MED(f,t)+P)MEDIA 2                                                                                                    | CLASS Day 1: TOMORROW<br>ELA-EL Reading  |  |  |
| Quick Links               |                                                                                                    | CLASS Day 1: Math TOMORROW<br>MA-M       |  |  |
|                           | View More >                                                                                                    | CLASS Phonics: Day TOMORROW<br>ELA-EL 1  |  |  |
|                           | Class Overview                                                                                                    | CLASS Day 2: MAR 12<br>ELA-EL Reading    |  |  |
|                           | ELB(2) Erica Winkler                                                                                                    | View More >                              |  |  |
|                           | HR(M-F) ELEM HR 2                                                                                                    | Recent Assignments                       |  |  |
|                           | MA- MATH 2/ V<br>MAB(M-F) Erica Winkler                                                                                                    | i No assignments in the given selection. |  |  |
|                           |                                                                                                    |                                          |  |  |

6. When you hold your mouse over an assignment, you will see this appear.

| Upcoming Assignments |                     |            |              |  |
|----------------------|---------------------|------------|--------------|--|
| Category             | Name                | Assignment | Details core |  |
| CLASS<br>MED(T,      | Typing<br>Exercises | то 👁       | ≣            |  |
| CLASS<br>ELA-EL      | Day 1:<br>Reading   | TOMORROW   |              |  |
| CLASS<br>MA-M        | Day 1: Math         | TOMORROW   |              |  |
| CLASS<br>ELA-EL      | Phonics: Day<br>1   | TOMORROW   |              |  |
| CLASS<br>ELA-EL      | Day 2:<br>Reading   | MAR 12     |              |  |
|                      |                     |            | View More >  |  |

## 7. Click on the "eye" for the assignment you need access to. The assignment details and attachments will appear.

| Due Date                                                                                                    | Tomorrow                                                                                 | Score  | Points 100 |
|----------------------------------------------------------------------------------------------------|------------------------------------------------------------------------------------------|--------|------------|
| Details                                                                                                    | My Files                                                                                 | Scores |            |
| Descri                                                                                                    | ption                                                                                    |        |            |
| Comp<br>-Comr                                                                                                    | Complete the Day 1 pages.<br>-Comment back to me 3 sentences using the vocabulary words. |        |            |
| *** If you do not have a packet, complete the fill in questions and graphic organizer on a separate sheet of paper. |                                                                                          |        |            |
|                                                                                                    | av 1 Pooding                                                                             |        |            |
|                                                                                                    | 00k Word Documen                                                                         | t(VIE  |            |

8. Complete the tasks to the best of your ability. If you are unable to print the documents, complete any questions on a separate sheet of paper.

## Power School Direciones

\*Esto funciona en telefonos, tabletasy computadoras.\*

Vayan Hempsteadschools.org
 Escoja "PowerTeacher"

| (Hg) | Hempstead Un<br>School District | ion Free       | Directory   | Parent/Student<br>Portal | Food<br>Services | PowerTeacher | Email/Office<br>365 |
|------|---------------------------------|----------------|-------------|--------------------------|------------------|--------------|---------------------|
|      | 3. Seleci                       | ona "Log       | in with     | Microso                  | f†"              |              |                     |
|      | Welcom                          | ie to U        | nified      | d Class                  | roo              | m!           |                     |
|      |                                 | Sign in with y | our Powers  | School ID.               |                  |              |                     |
|      | PowerSc                         | hool ID 🥐      |             |                          |                  |              |                     |
|      |                                 |                |             |                          |                  |              |                     |
|      | Passwor                         | ·d             |             |                          |                  |              |                     |
|      |                                 |                |             |                          |                  |              |                     |
|      | Forgot Pa                       | ssword?        |             |                          |                  |              |                     |
|      |                                 | ç              | Sign In     |                          |                  |              |                     |
|      |                                 | _              | – OR —      |                          |                  |              |                     |
|      |                                 | Sign In With   | n Microsoft |                          |                  |              |                     |
|      | G                               | Sign In With   | n Google    |                          |                  |              |                     |

4. Usen su dirección electronico y clave\*\* Reminder: @hempsteadschools.org\*\*

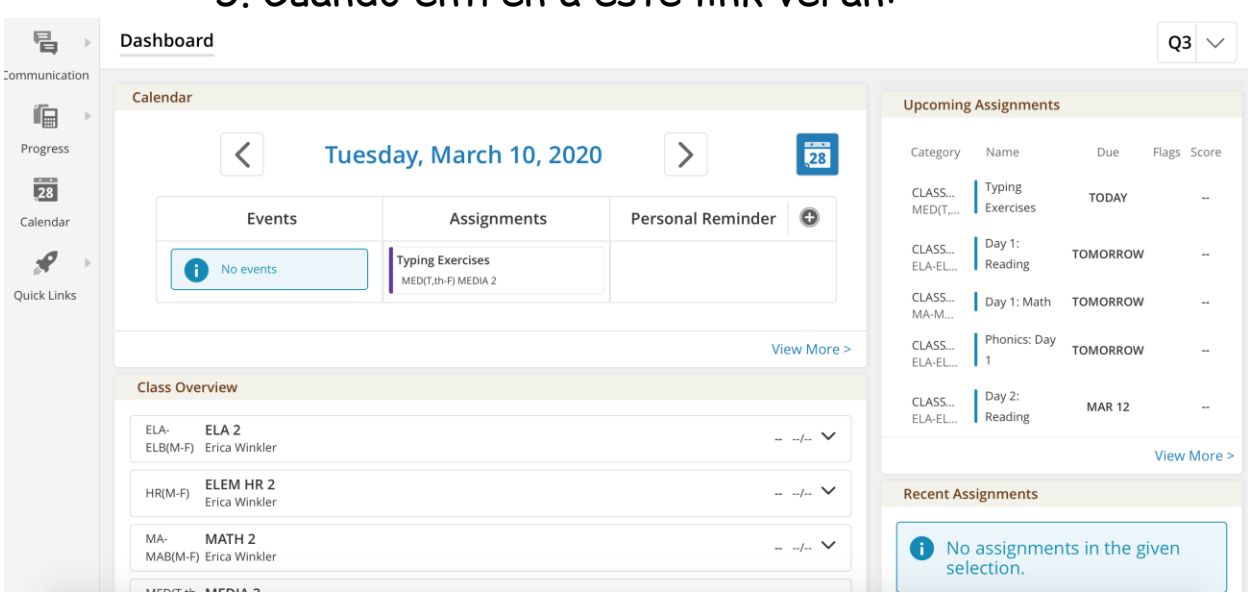

5. Cuando entren a este link veran:

6. Cuando sostienen el raton en la asignatura este ojo

aparrecera:

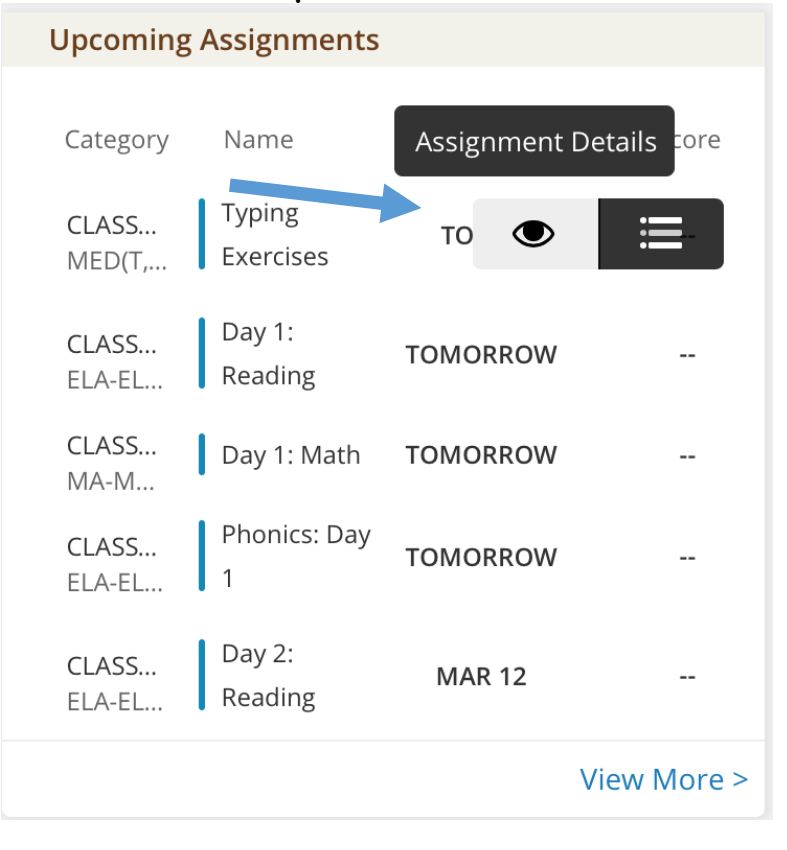

## 7. Elige el ojo en la asignatura y los detales y asignatura estar<u>a</u> all<u>i.</u>

| Due Date <b>Tomorrow</b>                                                                                            | Score   | Points 100 |
|----------------------------------------------------------------------------------------------------|---------|------------|
| Details My Files                                                                                                    | Scores  |            |
| Description                                                                                                    |         |            |
| Complete the Day 1                                                                                                  | pages.  |            |
| -Comment back to me 3 sentences using the vocabulary words.                                                         |         |            |
| *** If you do not have a packet, complete the fill in questions and graphic organizer on a separate sheet of paper. |         |            |
| Resources                                                                                                    |         |            |
| Day 1 Reading                                                                                                    | ent(VIE |            |

8. Si no pueden imprimir las asignaturas haganlo en un papel separado.